# Installation

| NOTE GENERALE                      | 2 |
|------------------------------------|---|
| ANDROID (SMARTPHONES ET TABLETTES) | 3 |
| IOS (IPHONE ET IPAD)               | 5 |
| MAC OS X                           | 6 |
| MAC OS X - ALTERNATIVE PERMANENTE  | 7 |
| WINDOWS                            | 8 |

## Note générale

Si après installation et lancement de l'application, vous constatez l'un des comportements suivants :

- l'écran reste blanc
- l'application se ferme immédiatement
- l'application reste bloquée sur l'écran de chargement (logo) plus de 30 secondes
- l'application fonctionne au ralenti

Cela signifie que votre appareil est probablement obsolète ou trop peu puissant pour cette application. Référez-vous aux configurations conseillées sur la page de téléchargement.

## Android (smartphones et tablettes)

1) Depuis le menu des applications, ouvrez l'application Paramètres

2) Cliquez sur Sécurité

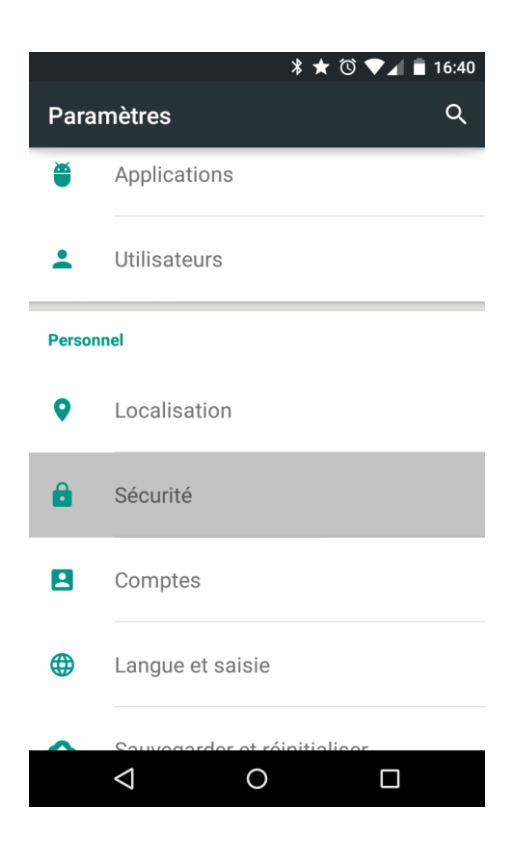

#### 3) Cochez la case Sources inconnues

|                        |                                                                        | *★                                 | © ♥⊿        | 1 📋 1 | 6:39 |
|------------------------|------------------------------------------------------------------------|------------------------------------|-------------|-------|------|
| ÷                      | Sécurité                                                               |                                    |             | ۹     | :    |
| Mots                   | de passe                                                               |                                    |             |       |      |
| Faire                  | apparaître les m                                                       | ots de passe                       | 1           |       |      |
| Gesti                  | on de l'appareil                                                       |                                    |             |       |      |
| <b>Adm</b><br>Affich   | inistrateurs de l'a<br>per ou désactiver les                           | <b>ppareil</b><br>s administrateu  | urs de l'ap | parei | I    |
| Sour<br>Autor<br>sourc | <b>ces inconnues</b><br>iser l'installation d'a<br>es autres que le Go | pplications iss<br>ogle Play Store | sues de     |       |      |
| Stock                  | age des identifiants                                                   | 6                                  |             |       |      |
| <b>Type</b><br>Intégr  | de stockage<br>é au matériel                                           |                                    |             |       |      |
| Certi<br>Affich        | ficats de confian<br>er les certificats d'a                            | <b>ce</b><br>autorité de con       | fiance      |       |      |
| Insta<br>Instal        | ller depuis la mé<br>ler les certificats de                            | moire<br>puis la mémoi             | ire de sto  | ckage | 2    |
|                        | $\bigtriangledown$                                                     | 0                                  |             |       |      |

4) Via l'application Chrome ou votre navigateur habituel, cliquez sur le lien d'installation de l'application

5) Patientez jusqu'à la fin du téléchargement, puis cliquez sur la notification ou ouvrez l'application Téléchargements

|   |                    | * ★                         | 🕲 マ 🖌 盲 16:45 |
|---|--------------------|-----------------------------|---------------|
| £ | Télécha            | rgements                    | = :           |
|   | com.not<br>16:42   | eo.d4.app02.apk<br>65,15 Mo | com.noteo.d4  |
|   |                    |                             |               |
|   |                    |                             |               |
|   |                    |                             |               |
|   |                    |                             |               |
|   |                    |                             |               |
|   |                    |                             |               |
|   | $\bigtriangledown$ | 0                           |               |

6) Cliquez sur le fichier téléchargé, puis sur **Installer** 

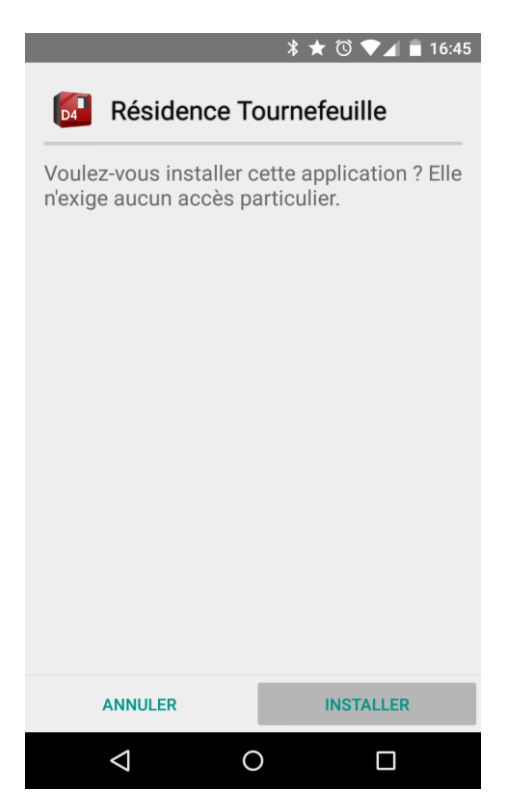

Configuration logicielle minimale : Android 4.4, OpenGL 3.

## iOS (iPhone et iPad)

- 1) Depuis Safari, cliquez sur le lien d'installation de l'application
- 2) Une fenêtre apparaît, déclarant que le site voudrait installer une application, cliquez sur Installer

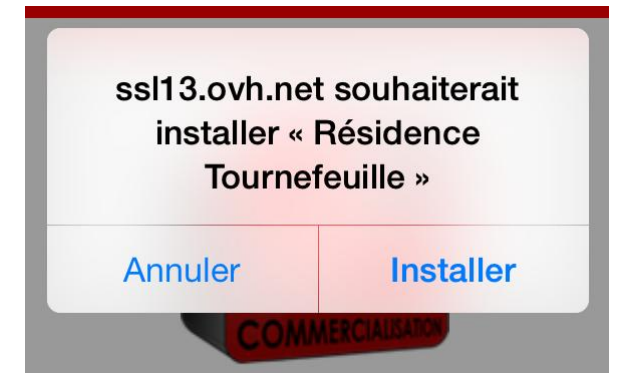

3) Appuyez sur le **bouton principal** pour revenir au menu des applications

4) Sur un des écrans d'applications, l'application apparaît avec une **icône ressemblant à une horloge** qui indique l'avancée du téléchargement.

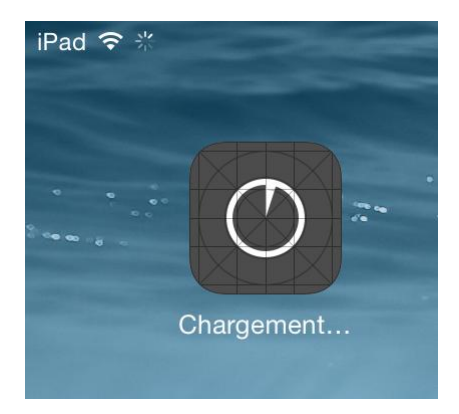

5) Patientez jusqu'à la fin du téléchargement, puis attendez que le logo de l'application change et cliquez dessus.

6) Un dernier avertissement apparaît, demandant si vous voulez vous fier à l'éditeur Agence Notéo, cliquez sur Se fier

Configuration logicielle minimale : iOS 7

## Mac OS X

1) À l'aide de votre navigateur habituel, cliquez sur le lien de téléchargement de l'application. **Si vous ne savez pas** si le processeur de votre ordinateur est un modèle 32 ou 64 bits, **choisissez 32 bits**.

2) Patientez jusqu'à la fin du téléchargement, puis ouvrez le dossier Téléchargements

4) Appuyez sur la touche **Ctrl** (en bas à gauche de votre clavier) et **en maintenant** la touche **enfoncée** cliquez une fois sur l'installeur téléchargé.

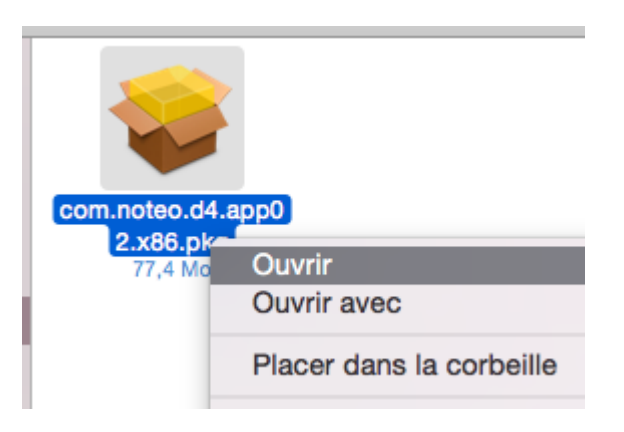

- 5) Dans le menu qui vient d'apparaître, cliquez sur Ouvrir
- 6) Après un instant, un avertissement apparaît, cliquez sur **Ouvrir**.

| O | « com.noteo.d4.app02.x86.pkg » ne provient<br>pas du Mac App Store. Voulez-vous vraiment<br>l'ouvrir ? |
|---|----------------------------------------------------------------------------------------------------|
|   | L'ouverture de « com.noteo.d4.app02.x86.pkg » lui<br>permettra de toujours s'exécuter sur ce Mac.      |
|   | Firefox.app a téléchargé ce fichier aujourd'hui à 12:26.                                               |
| 2 | Ouvrir Annuler                                                                                         |

#### 7) Suivez les instructions de l'installeur

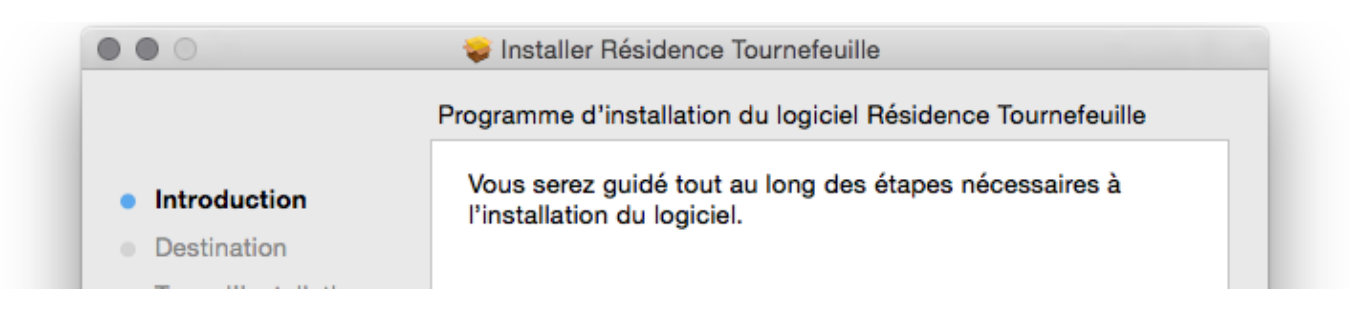

## Mac OS X - Alternative permanente

#### 1) Ouvrez les Préférences Système de votre Mac (menu Pomme > Préférences Système)

#### 2) Cliquez sur Sécurité et confidentialité

|         |                           |      |                    |                     |                                |           | Gatekeeper    |  |
|---------|---------------------------|------|--------------------|---------------------|--------------------------------|-----------|---------------|--|
| File    |                           | 0500 | -                  |                     | 0                              | Q         |               |  |
| Général | Bureau et<br>éco. d'écran | Dock | Mission<br>Control | Langue et<br>région | Sécurité<br>et confidentialité | Spotlight | Notifications |  |

3) Si le cadenas en bas à droite de la fenêtre est verrouillé, cliquez dessus et entrez votre mot de passe

| Pour modifier, cliquez sur le cadenas. | Avancé ? |
|----------------------------------------|----------|
|                                        | _        |

4) Autorisez les applications téléchargées depuis Mac App Store et développeurs identifiés

| Mac App Store                                 | identifiés |        |
|-----------------------------------------------|------------|--------|
| N'importe où                                  | identifies |        |
|                                               |            |        |
|                                               |            |        |
|                                               |            |        |
| Pour empêcher les modifications, cliquez ici, |            | Avancé |
|                                               |            |        |

5) Vous pourrez maintenant ouvrir sans avertissement les applications signées par des développeurs vérifiés par Apple. Votre système vous avertira tout de même si vous essayez d'ouvrir une application non vérifiée.

## Windows

1) À l'aide de votre navigateur habituel, cliquez sur le lien de téléchargement de l'application. **Si vous ne savez pas** si le processeur de votre ordinateur est un modèle 32 ou 64 bits, **choisissez 32 bits**. Il est possible que votre navigateur affiche un avertissement disant que le fichier n'est pas connu, et peut-être dangereux : ignorez l'avertissement et cliquez sur **Enregistrer**.

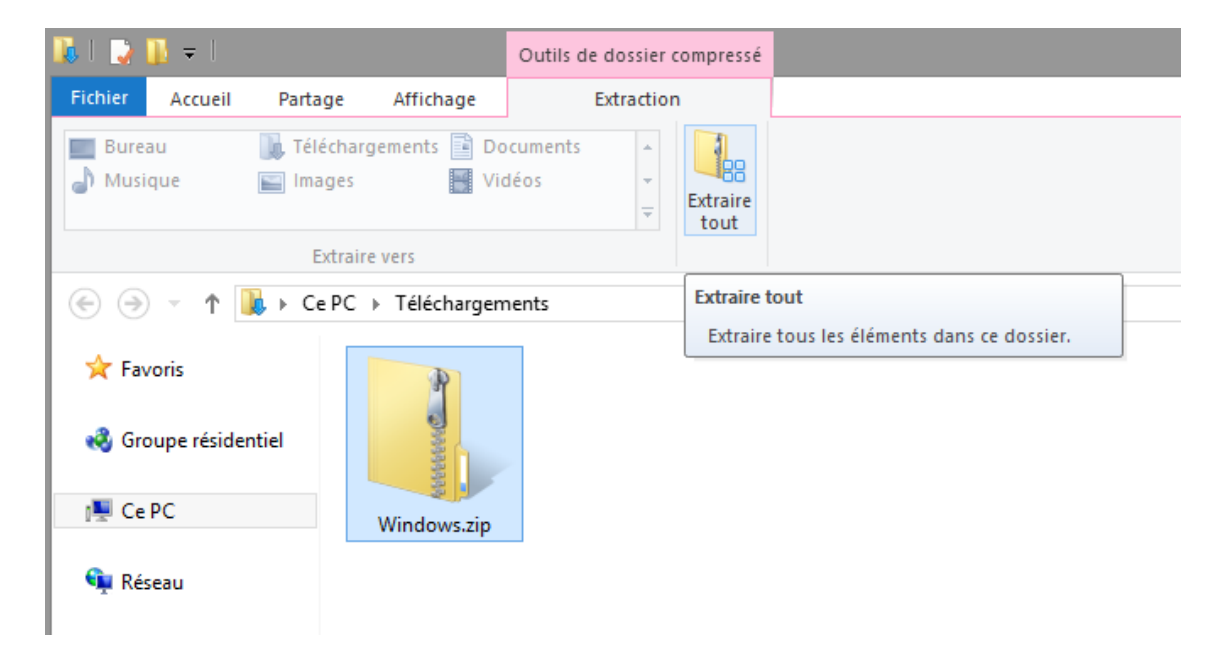

2) Patientez jusqu'à la fin du téléchargement, puis ouvrez votre dossier Téléchargements

3) À l'aide de l'explorateur Windows, décompressez l'archive (fichier .zip), un dossier apparaît à côté de l'archive

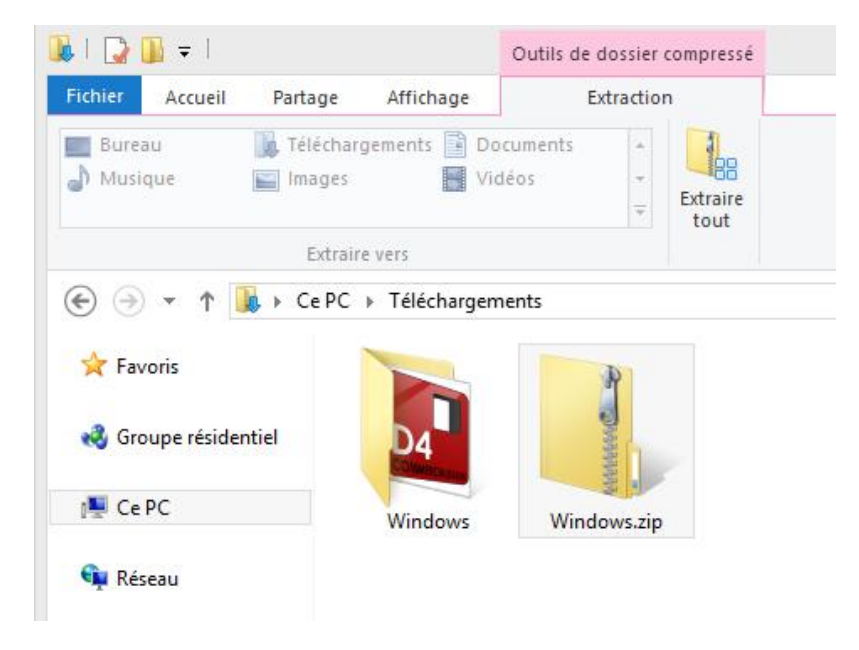

4) Une fois l'extraction terminée, ouvrez le dossier extrait puis double-cliquez sur l'application

5) Selon votre version de Windows et ses réglages, il est possible qu'un avertissement apparaisse :

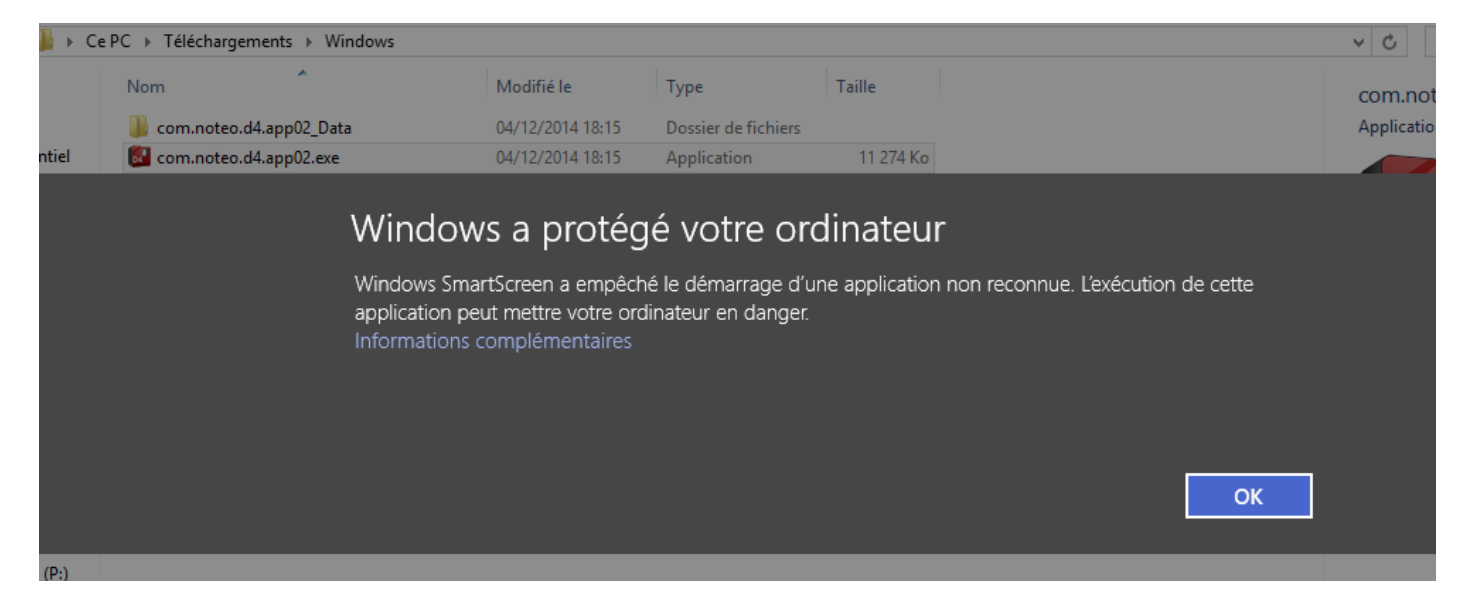

6) Si c'est le cas, cliquez sur Informations complémentaires puis sur Exécuter quand même

Note : Cette opération n'est nécessaire qu'au premier lancement de l'application.